# PikoCNC Board "P"

08.07.2022

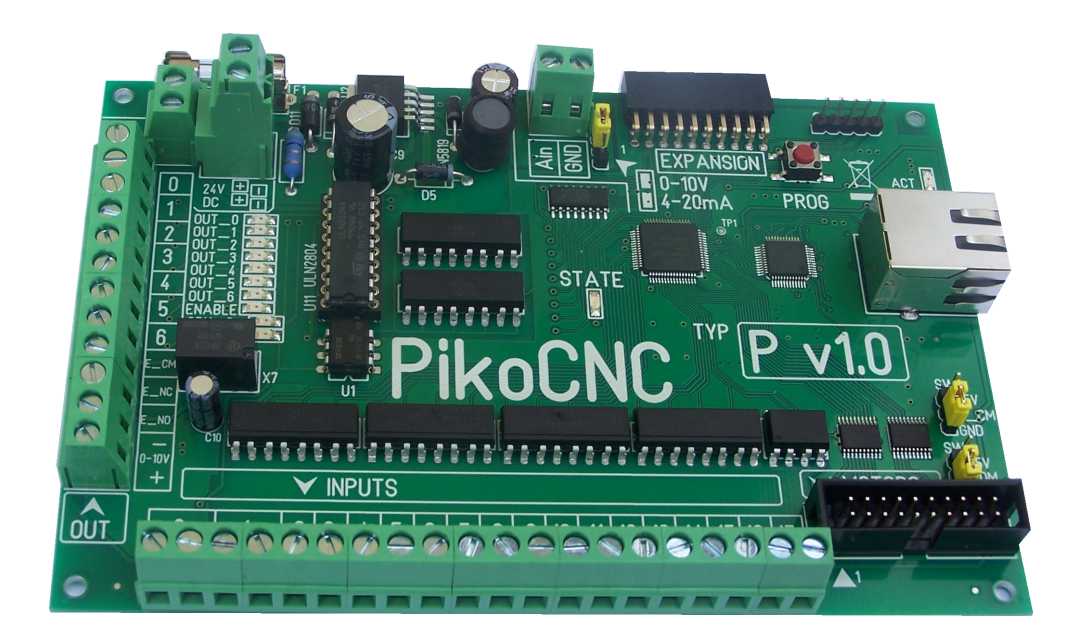

# Podstawowe parametry

| Rodzaj komunikacji                      | ETHERNET              |
|-----------------------------------------|-----------------------|
| Rodzaj sterowania                       | STEP / DIR            |
| Liczba obsługiwanych osi                | 5                     |
| Max częstotliwość STEP                  | 300 kHz               |
| Oś techniczna                           | ТАК                   |
| Max ilość instrukcji PLC                | 250                   |
| Tryb wrzeciona STEP/DIR                 | TAK (dla osi "A")     |
| Pomiar prędkości obrotowej<br>wrzeciona | ТАК                   |
| Liczba wejść                            | 18                    |
| Liczba wyjść                            | 7                     |
| Max obciążenie wyjścia                  | 100mA                 |
| Wyjście 0-10V                           | ТАК                   |
| Liczba wejść analogowych                | 1 ( 0-10V lub 4-20mA) |
| Zasilanie CPU                           | 24 V DC +/-10% 100mA  |
| Zasilanie I/O                           | 24 V DC +/-10% 300mA  |
| Wymiary (mm)                            | 150x100mm             |

### Wstęp

Dokument objaśnia tylko stronę fizyczną podłączenia danych elementów do kontrolera. Stronę programową można znaleźć w dokumencie "PLC\_manual"

# Widok ogólny

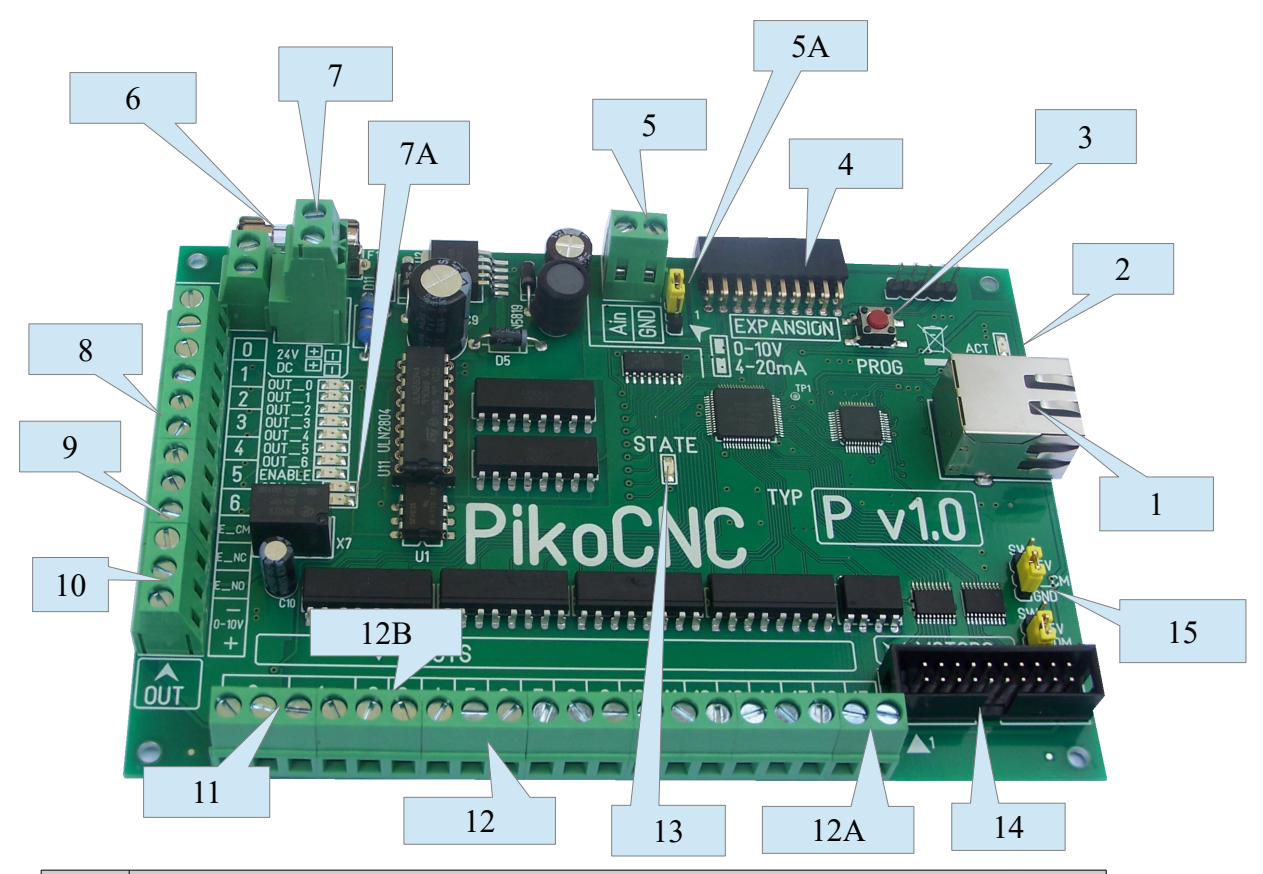

| Nr. | Opis                                                                                                    |
|-----|----------------------------------------------------------------------------------------------------|
| 1   | Gniazdo ETHERNET                                                                                                    |
| 2   | Diody ACT i LINK sygnalizujące stan połączenia sieciowego.                                                                                                    |
| 3   | Przycisk PROG służący do wprowadzania kontrolera w tryb aktualizacji<br>oprogramowania.                                                                                |
| 4   | Złącze EXPANSION służące do podłączenia dodatkowych modułów.<br>UWAGA! Złącze nie jest kompatybilne ze złączem w płytach "M" !                                         |
| 5   | Zaciski złącza wejścia analogowego.                                                                                                    |
| 5A  | Zworka trybu pracy wejścia analogowego: 0-10V lub 4-20mA                                                                                                    |
| 6   | Bezpiecznik 0.5A zabezpieczający zasilanie części I/O kontrolera. Bezpiecznik przepali się również gdy podłączymy odwrotnie zasilnie części I/O (błędna polaryzacja) . |
| 7   | Złącze zasilania kontrolera podzielone na dwie sekcje I/O oraz CPU.                                                                                                    |
| 7A  | Dwie diody sygnalizujące zasilanie obu sekcji kontrolera.                                                                                                    |
| 8   | Złącze wyjść sterujących. (7 zacisków)                                                                                                    |
| 9   | Złącze wyjść przekaźnika sterującego sygnałem ENABLE (3 zaciski)                                                                                                    |
| 10  | Wyjście napięcia 0-10V sterującego obrotami wrzeciona (2 zaciski)                                                                                                    |
| 11  | Złącze 2 wejść z wyprowadzonymi dwoma zaciskami "+" i "-" (4 zaciski)                                                                                                  |
| 12  | Złącze 15 wejść z wyprowadzonym jednym zaciskiem "-". Drugi koniec jest<br>wspólny.(15 zacisków)                                                                       |
| 12A | Dwa szybkie wejścia (16,17) przeznaczone do pomiaru prędkości obrotowej                                                                                                |

# PikoCNC Board "P" v1.0

| Nr. | Opis                                                                                                    |
|-----|----------------------------------------------------------------------------------------------------|
|     | wrzeciona.                                                                                                    |
| 12B | Wejścia 2,3,4,5 sprzętowo wspierają bazowanie na indeks enkodera.                                                                                                    |
| 13  | <ul> <li>Dioda STATE obrazująca stan pracy kontrolera:</li> <li>Pulsowanie 2 razy na sekundę – stan oczekiwania na połączenie z programem sterującym.</li> <li>Pulsowanie 1 raz na sekundę – tryb aktualizacji firmware – oczekiwanie na wgranie nowego oprogramowania.</li> <li>Ciągłe świecenie – stan komunikacji z programem sterującym.</li> </ul> |
| 14  | Złącze MOTORS zawierające sygnały STEP/DIR do sterowania silnikami.                                                                                                    |
| 15  | Zworki ustalające potencjały na złączu MOTORS i ENABLE (patrz schematy).                                                                                                    |

### Zasilanie kontrolera

Kontroler posiada dwa niezależne obwody zasilania: jeden dla części cyfrowej (CPU) drugi dla wejść/wyjść (I/O). Aby uzyskać separacje galwaniczną obu części musimy zastosować dwa zasilacze, jeśli nie zależy nam na izolacji wystarczy jeden.

Wariant z dwoma zasilaczami.

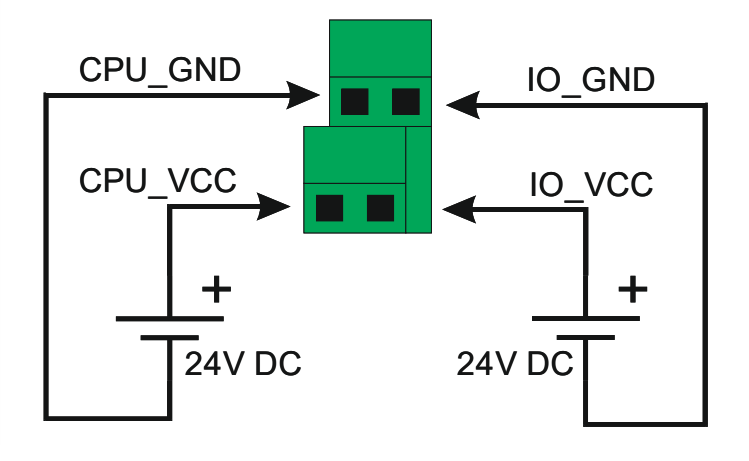

Wariant z jednym zasilaczem.

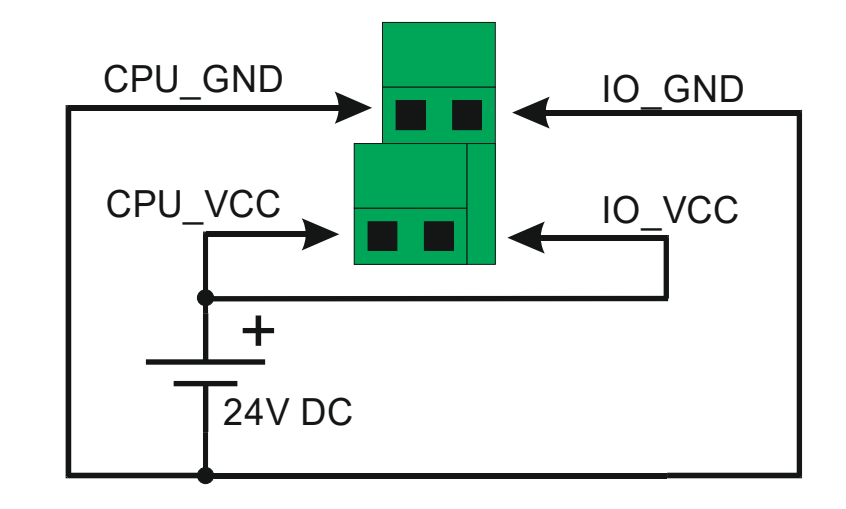

UWAGA ! Szklany bezpiecznik topikowy zabezpieczający obwód I/O w razie przepalenia można wymienić tylko na bezpiecznik o takim samym prądzie znamionowym = 0.5A

### Złącze "Motors"

| Numer | Symbol   | Opis                                        |
|-------|----------|---------------------------------------------|
| 1     | СОМ      | Połączenie wspólne dla wszystkich sygnałów. |
| 2     | STEP_0   | Sygnał STEP kanału #0                       |
| 3     | DIR_0    | Sygnał DIR kanału #0                        |
| 4     | СОМ      | Połączenie wspólne dla wszystkich sygnałów. |
| 5     | STEP_1   | Sygnał STEP kanału #1                       |
| 6     | DIR_1    | Sygnał DIR kanału #1                        |
| 7     | СОМ      | Połączenie wspólne dla wszystkich sygnałów. |
| 8     | STEP_2   | Sygnał STEP kanału #2                       |
| 9     | DIR_2    | Sygnał DIR kanału #2                        |
| 10    | СОМ      | Połączenie wspólne dla wszystkich sygnałów. |
| 11    | STEP_3   | Sygnał STEP kanału #3                       |
| 12    | DIR_3    | Sygnał DIR kanału #3                        |
| 13    | СОМ      | Połączenie wspólne dla wszystkich sygnałów. |
| 14    | STEP_4   | Sygnał STEP kanału #4                       |
| 15    | DIR_4    | Sygnał DIR kanału #4                        |
| 16    | СОМ      | Połączenie wspólne dla wszystkich sygnałów. |
| 17    | STEP_TAX | Sygnał STEP osi technicznej                 |
| 18    | DIR_TAX  | Sygnał DIR osi technicznej                  |
| 19    | CPU_GND  | GND                                         |
| 20    | CPU VCC  | +5V                                         |

Rozkład wyprowadzeń na złączu Motors:

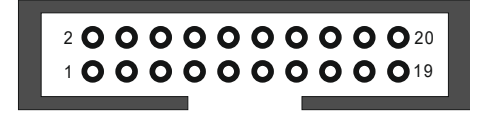

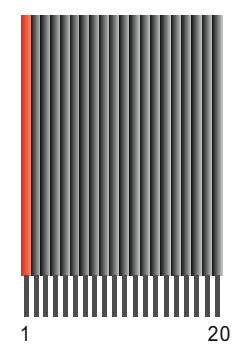

Na złączu sygnały rozmieszczono tak aby można było łatwo rozdzielić taśmę na sześć części (po 3 linie) i w prosty sposób połączyć z poszczególnymi sterownikami osi.

UWAGA ! Do wyjść "+5V" absolutnie nie należy podłączać jakichkolwiek zewnętrznych źródeł napięcia !

**Połączenie zakończeń taśmy z listwami zaciskowymi**: obrobione końcówki taśmy warto zaopatrzyć w końcówki tulejkowe. Najlepiej zastosować rurki o takiej średnicy aby w środek mieściła się także (na styk) izolacja żyły. Zagniecenie rurki wraz z krótkim odcinkiem izolacji daje bardzo trwałe i pewne zakończenie taśmy.

### Wyjście "ENABLE"

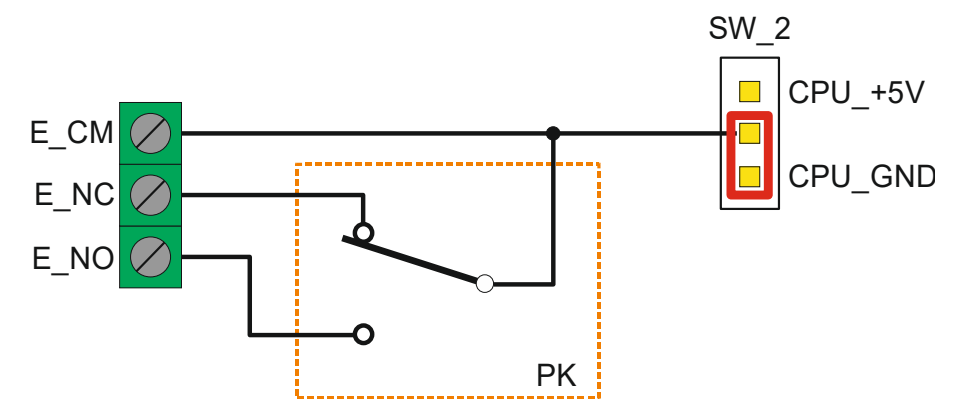

Schemat wewnętrzny wyjścia obsługującego sygnał "Enable".

Zworką SW\_2 możemy wybrać potencjał wejścia E\_CM.

UWAGA ! Jeżeli do wejścia E\_CM na listwie ma być podłączony zewnętrzny potencjał - musimy całkowicie zdjąć zworkę ze złącza SW\_2 !

Z Poziomu PLC przekaźnikiem na wyjściu "Enable" steruje wyjście OUT 7.

### Sposób podłączenia typowego driver-a z optoizolacją

### Wariant ze zworką SW\_1 w pozycji CPU\_GND

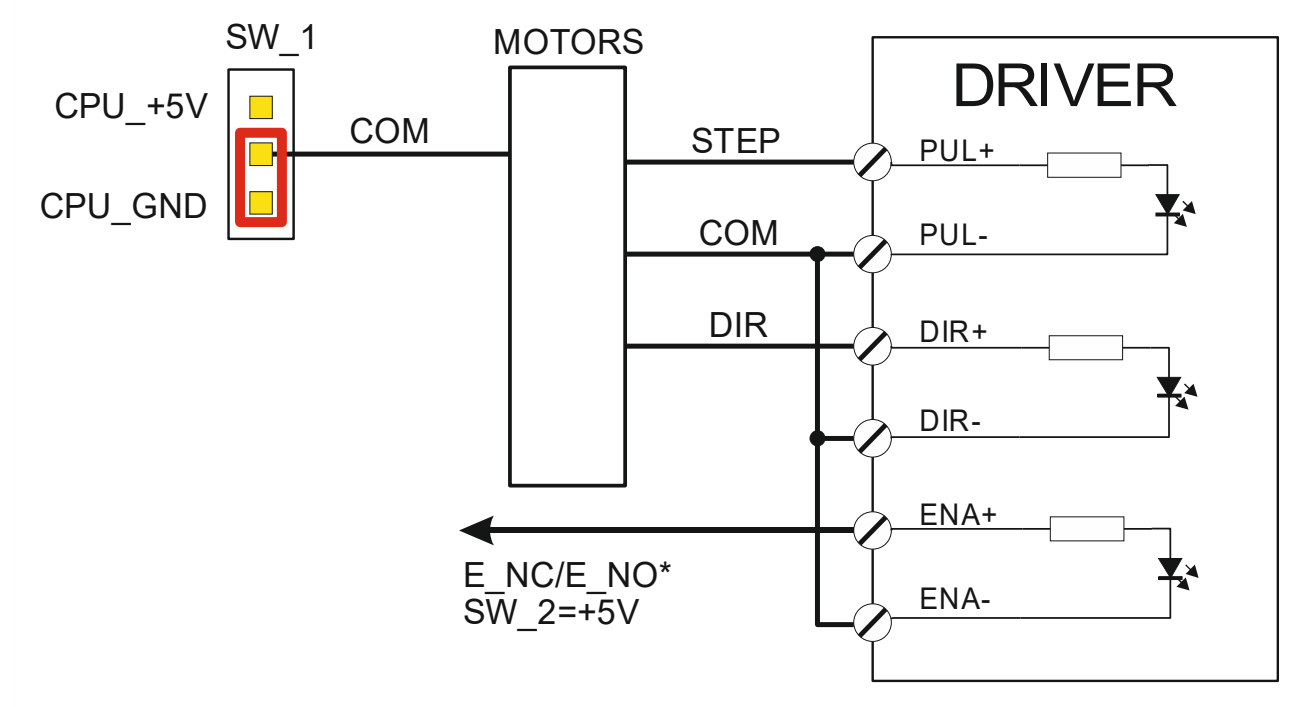

(\*) Zależnie od modelu drivera

### Wariant ze zworką SW\_1 w pozycji CPU\_+5V

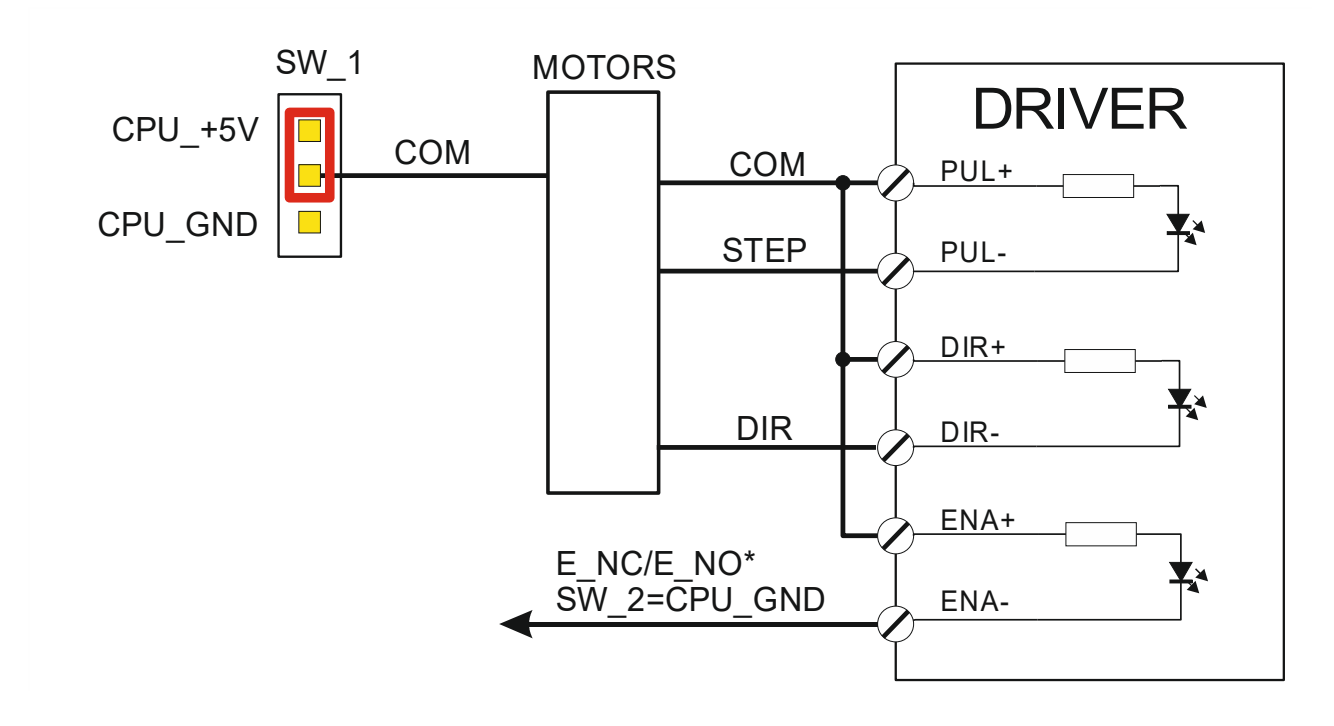

(\*) Zależnie od modelu drivera

### Podłączenie driver-a z wykorzystaniem modułu wyjść różnicowych

Jeśli zamierzamy korzystać z sygnału STEP o częstotliwości większej niż 300KHz lub też sygnał STEP ma być dostarczony do odległego miejsca, to należy użyć dodatkowego modułu wyjść różnicowych i połączenia za pomocą ekranowanej skrętki.

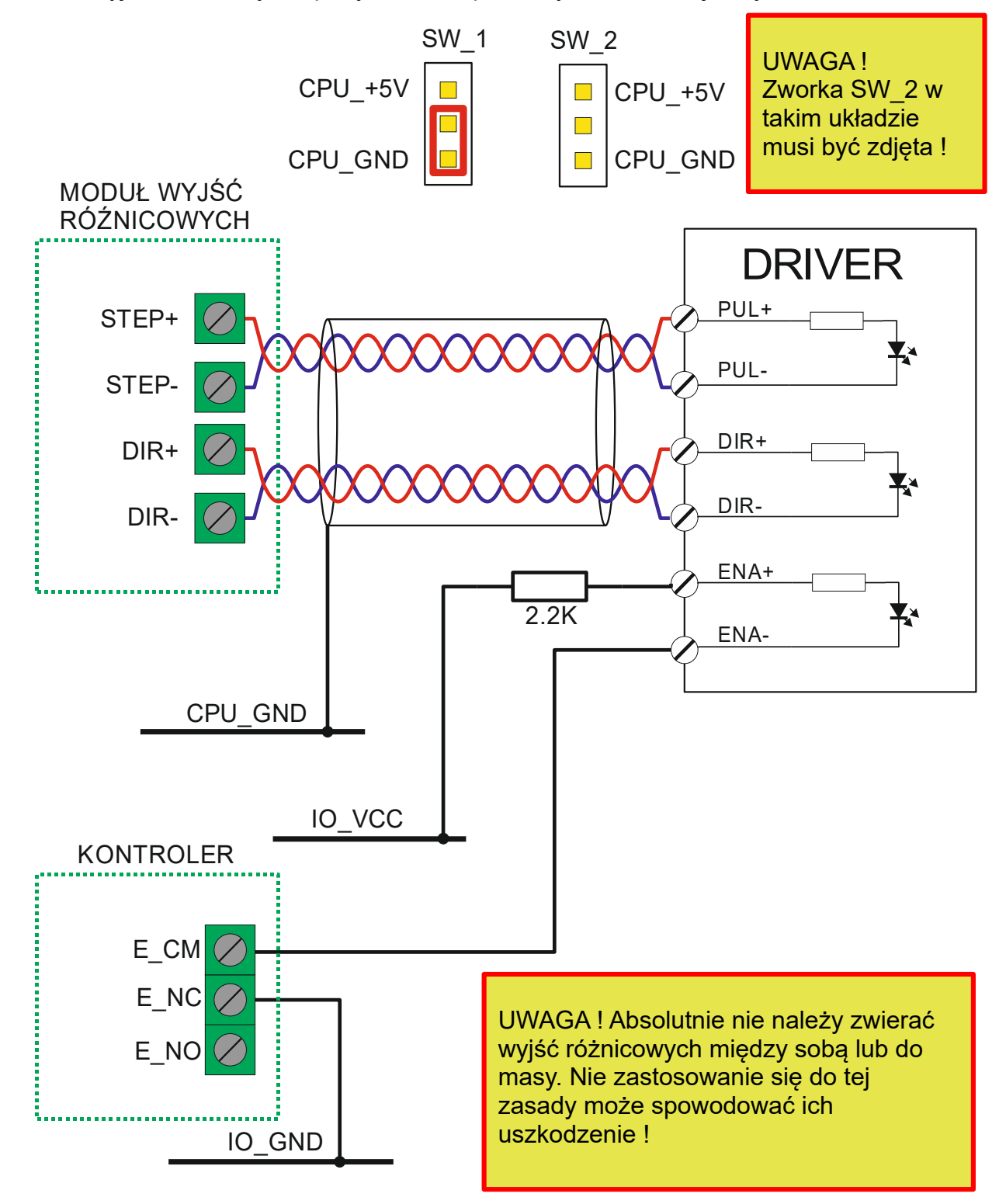

### Listwy zaciskowe IN / OUT

#### Schemat podłączenia cewek przekaźników do wyjść.

Wszystkie wyjścia są w standardzie 24V zatem na takie napięcie muszą być cewki przekaźników, lampki kontrolne czy inne podłączane obciążenie. Dla minimalizacji zakłóceń, które mogą wpływać negatywnie na stabilność pracy elektroniki należy stosować przekaźniki z diodą przeciwprzepięciową.

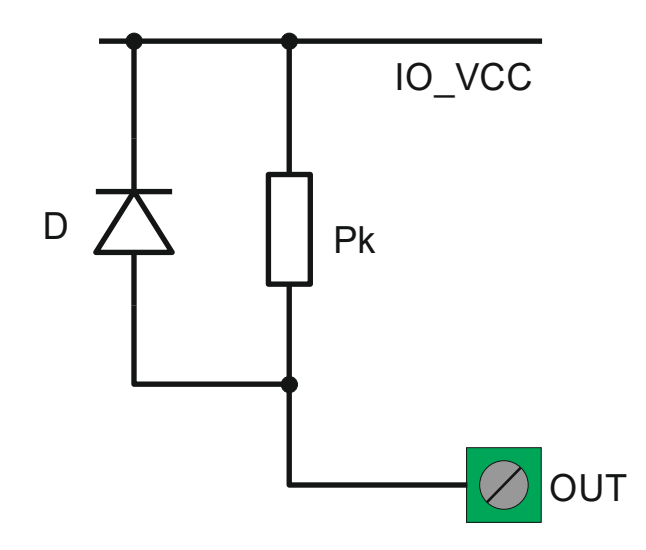

# Schemat podłączenia do wejść styków mechanicznych: przycisków, krańcówek, czujników.

Wszystkie wejścia są w standardzie 24V. Wejścia 0 i 1 mają wyprowadzone wyjścia "+" i "-" natomiast pozostałe wejścia tylko "-". Zatem, do wejść 0 i 1 możemy podłączyć zarówno czujniki zbliżeniowe typu NPN jak i PNP. Natomiast do pozostałych wejść tylko typu NPN.

Uproszczony schemat wewnętrzny wejść o numerach 2 - 17

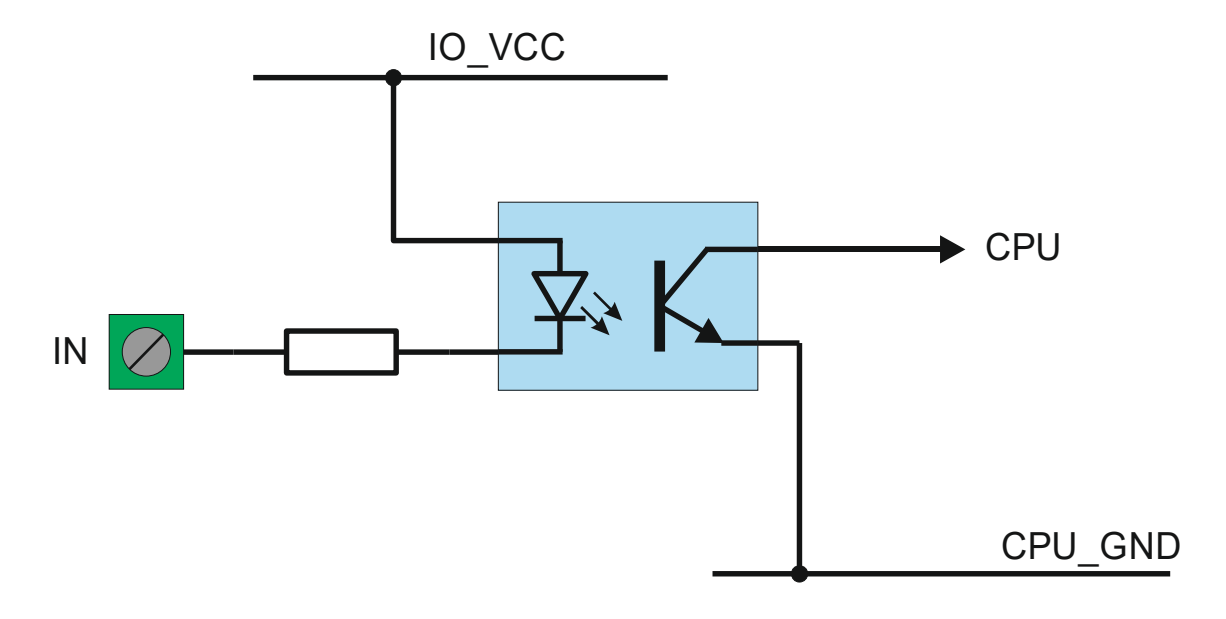

Uproszczony schemat wewnętrzny wejść o numerach 0 i 1

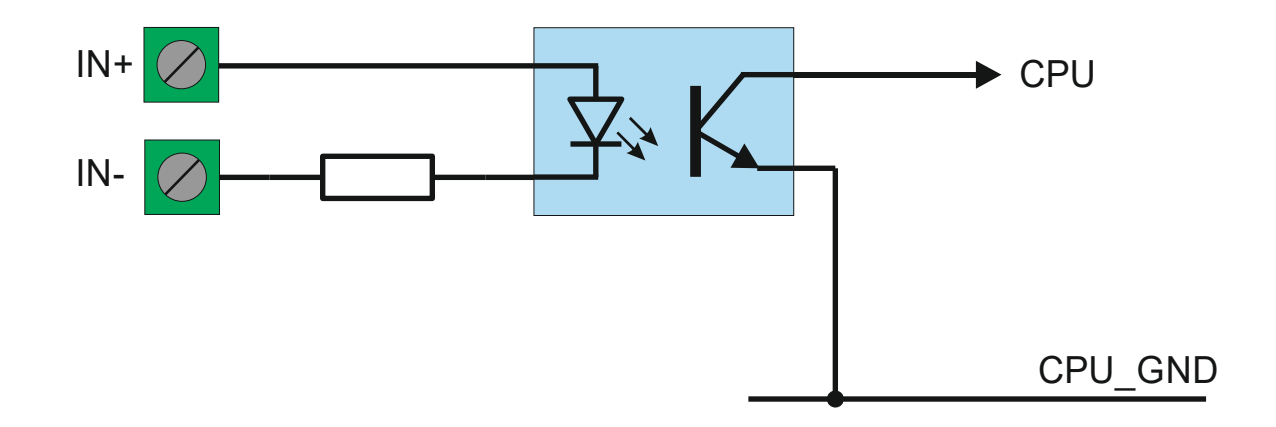

### Schemat podłączenia do wejść 2-17 przełączników mechanicznych

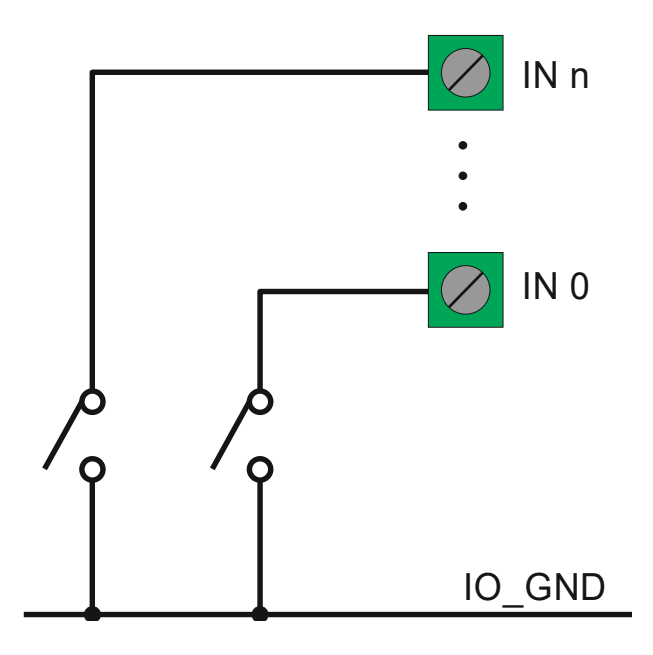

# Schemat podłączenia do wejść 2-17 czujników zbliżeniowych (indukcyjnych) NPN

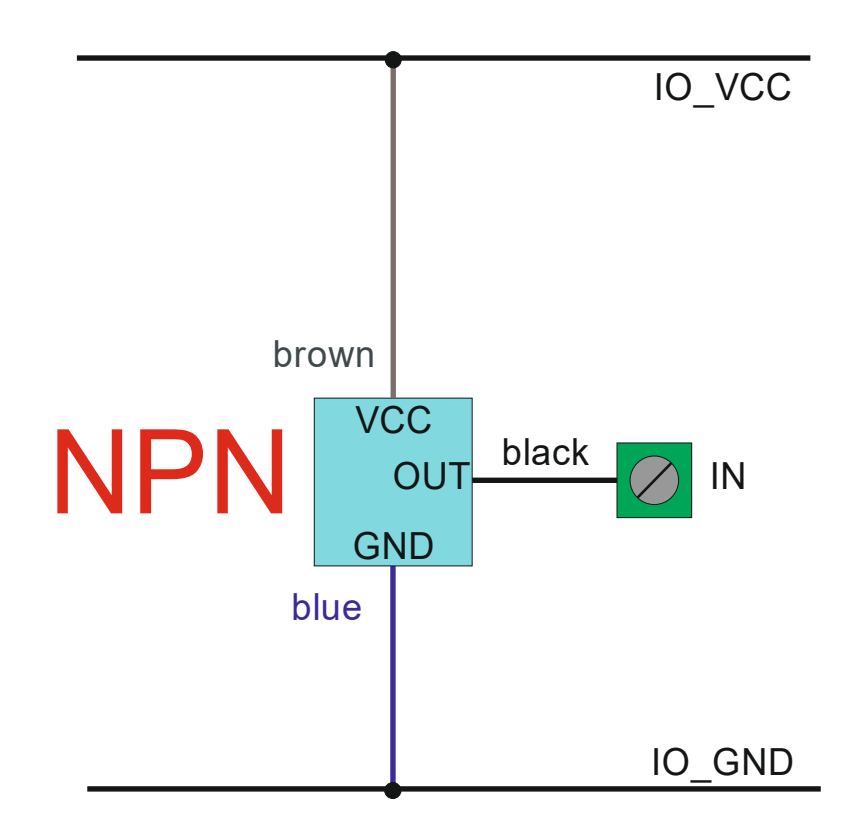

### Schemat podłączenia do wejść 0-1 przełączników mechanicznych

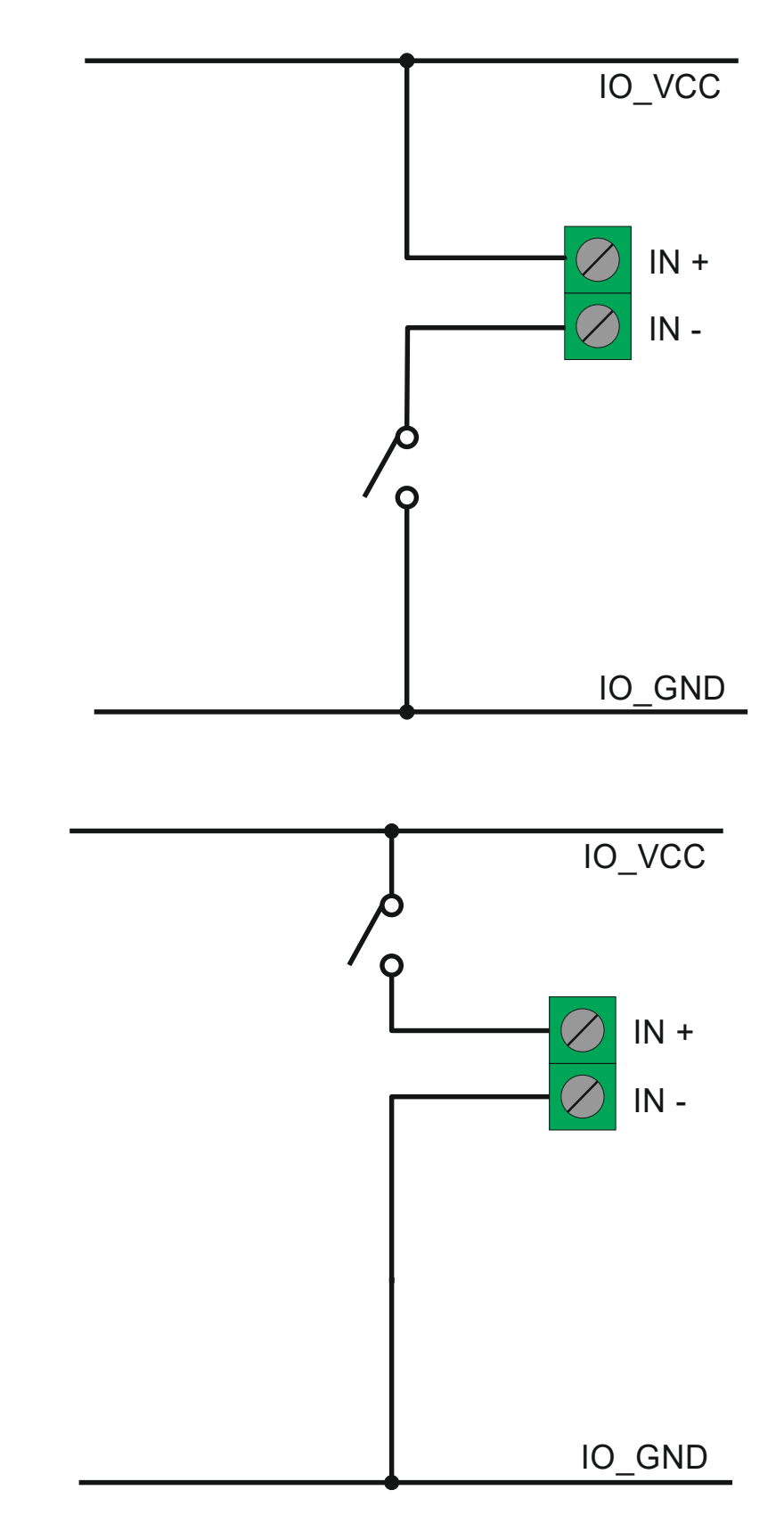

### Schemat podłączenia do wejść 0-1 czujników zbliżeniowych (indukcyjnych) NPN i PNP

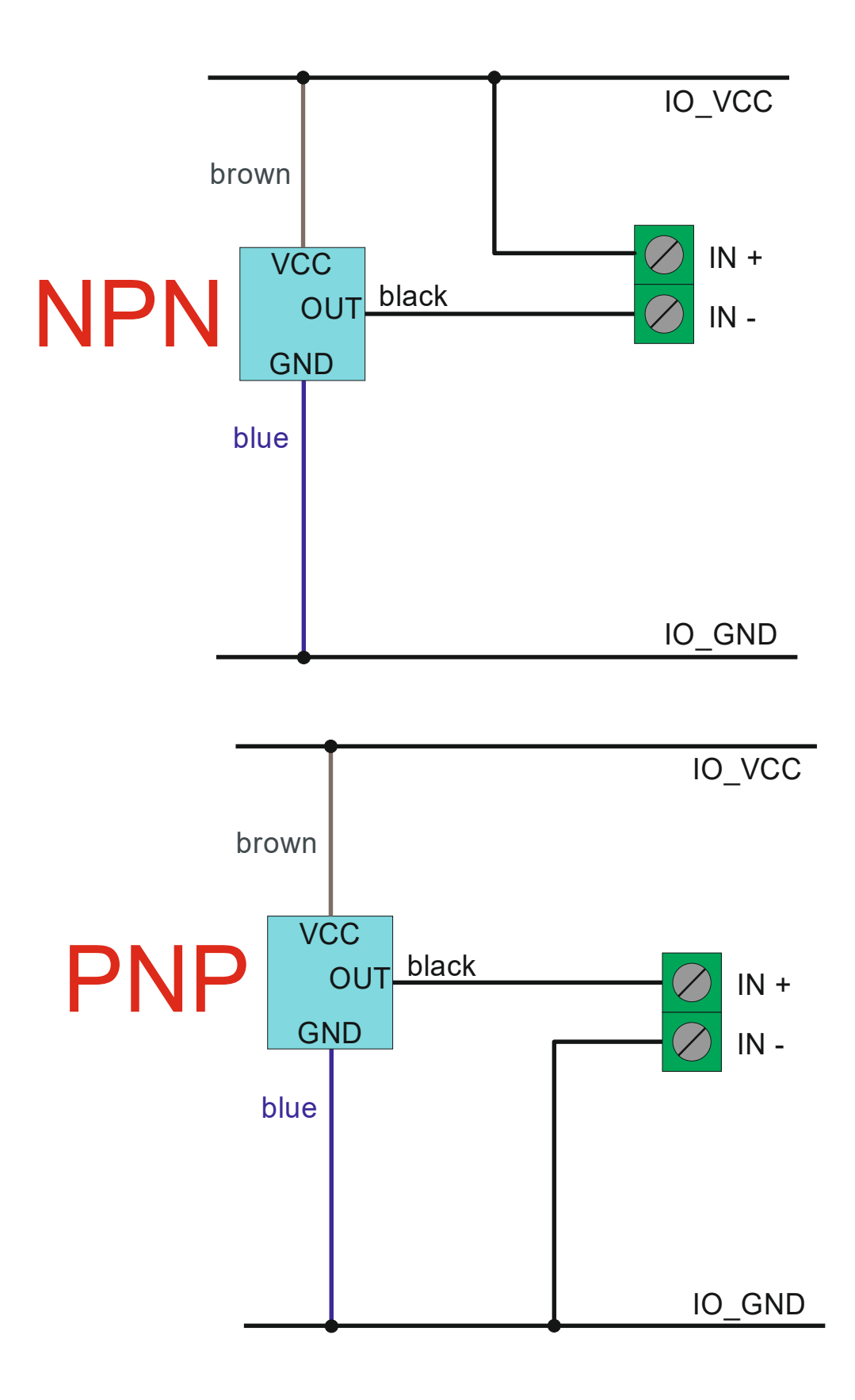

# Schemat podłączenia do wejść 2-17 impulsatora mechanicznego (enkodera)

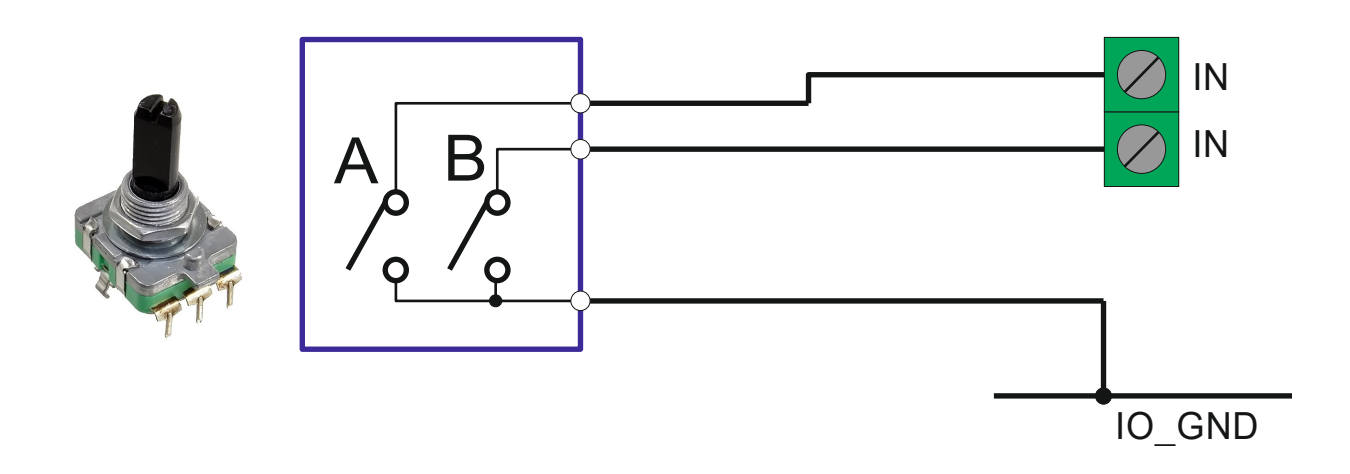

#### Podłączenie impulsatora elektronicznego.

Zadajniki tego typu produkowane są na różne napięcia zasilania – dlatego należy zwrócić uwagę czy nasz zadajnik może być zasilany napięciem 24V. Tranzystory mogą być dowolne typu NPN np. BC337 itp.

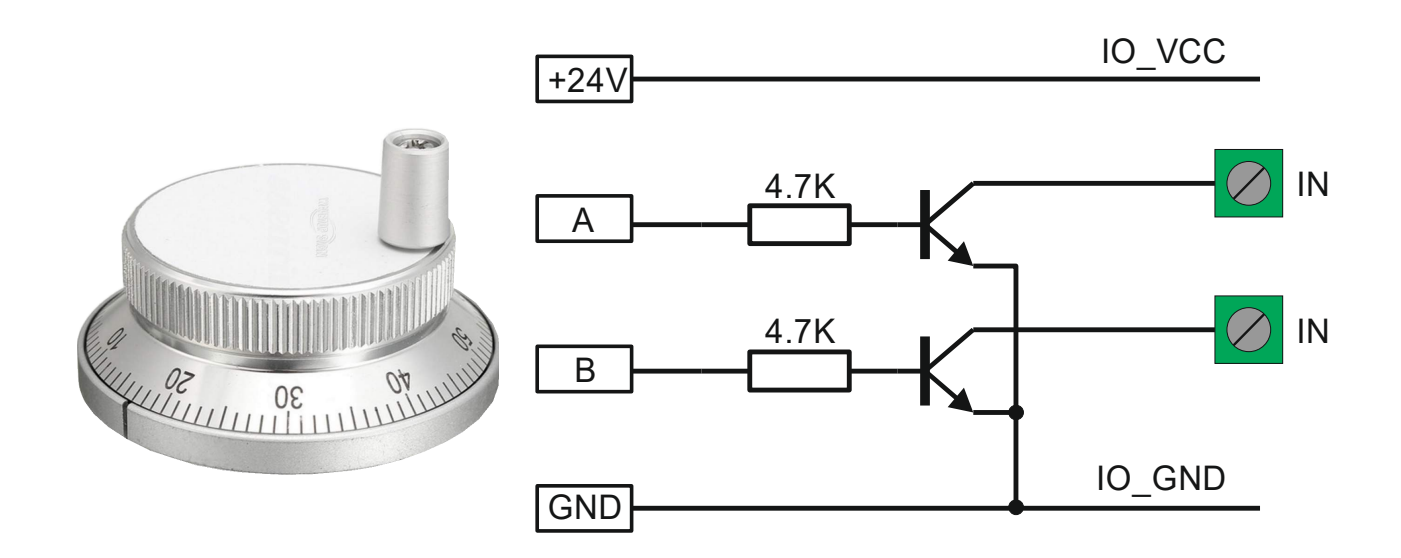

#### Schemat podłączenia wyjścia indeks z serwonapędu

Jeśli wyjście sygnału indeks z serwonapędu jest typu OC (otwarty kolektor) to możemy taki sygnał podłączyć bezpośrednio do wejść kontrolera. Natomiast jeśli jest to wyjście w standardzie 5V (różnicowe), to należy zrobić to przez transoptor jak w schemacie na rysunku. Transoptor może być typu PC817 lub podobny.

Jako wejść dla sygnałów indeks należy używać wejść 2,3,4,5 kontrolera, które w trybie bazowania na indeks działają w specjalny sposób wykrywając nawet najkrótsze impulsy.

Połączenie sygnału indeks serwonapędu z wyjściem typu OC

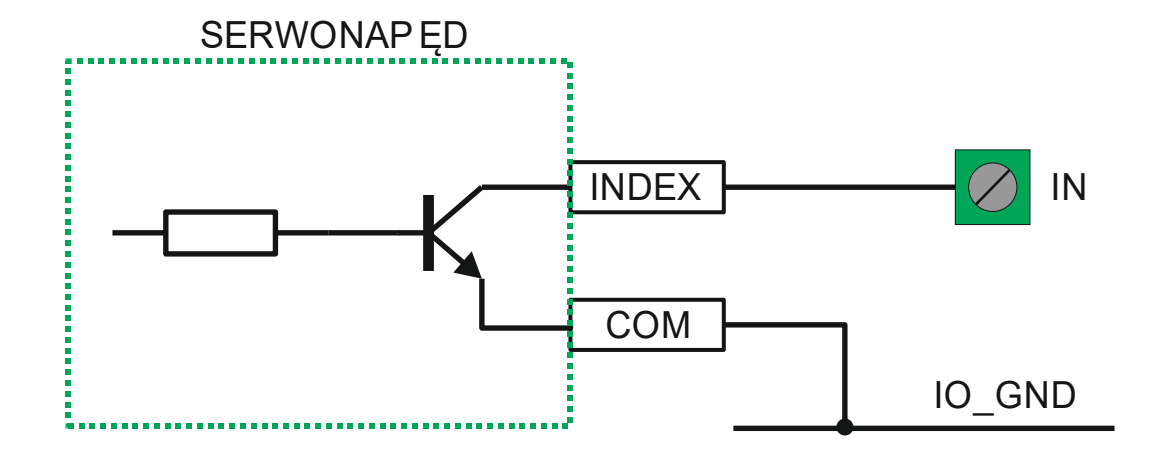

Połączenie sygnału indeks serwonapędu z wyjściem różnicowym 5V

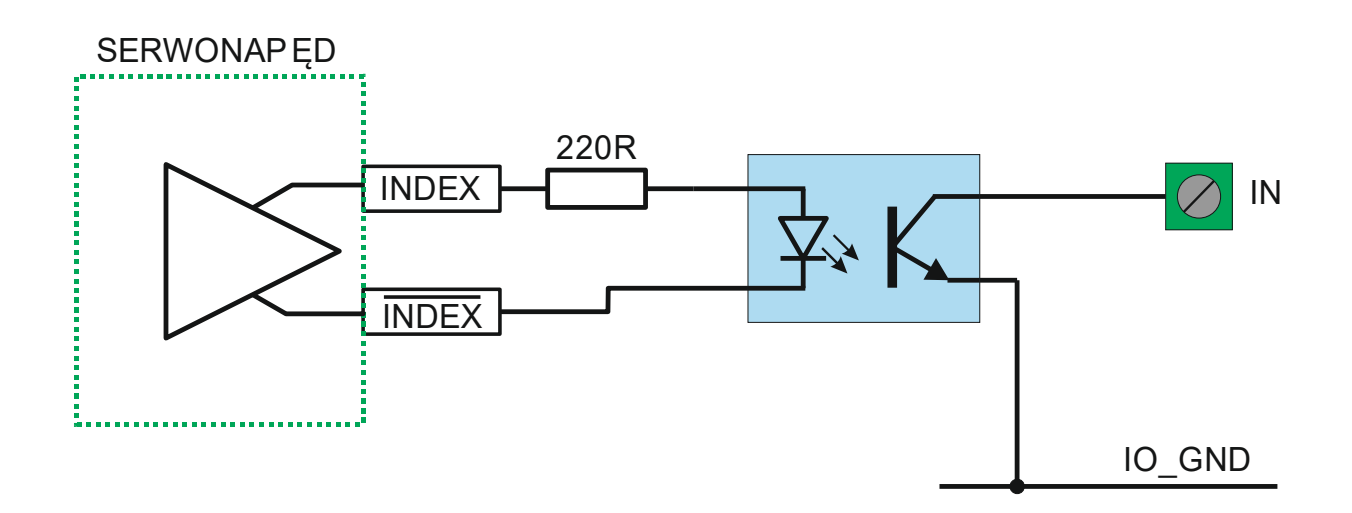

# Listwa zaciskowa Analog IN

# Schemat podłączenia dalmierza laserowego z wyjściem 4-20mA do wejścia analogowego

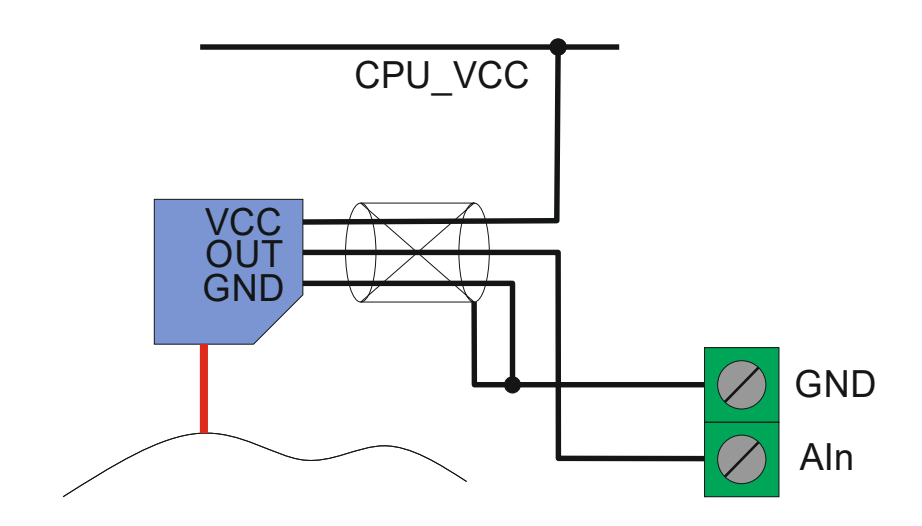

# Wejścia pomiaru prędkości obrotowej wrzeciona.

Płyta "P" obsługuje dwa tryby pomiaru prędkości:

| Tryb | Opis                                                                                                    | Metoda                              | Pasmo    |
|------|----------------------------------------------------------------------------------------------------|-------------------------------------|----------|
| A+Z  | Sygnał fali prostokątnej<br>na wejściu A (np. 100<br>impulsów na obrót) oraz<br>sygnał indeks (jeden na<br>obrót). Sygnał Z (indeks)<br>służy do synchronizacji<br>ruchu. | Pomiar częstotliwości.              | 0 - 1MHz |
| Z    | sygnał indeks (Z) –<br>zawsze jeden na obrót.<br>Sygnał wyznacza<br>zarazem prędkość i<br>synchronizacje ruchu.                                                           | Pomiar czasu pomiędzy<br>impulsami. | 0 - 1MHz |

#### Przypisanie wejść:

| Nr. wejścia | Sygnał               |
|-------------|----------------------|
| 16          | Z (indeks)           |
| 17          | A (impulsy enkodera) |

# Konfiguracja połączenia sieciowego

Otwieramy okno połączenia sieciowego naszej karty (ethernetowej). Następnie zaznaczmy na liście "Protokół internetowy w wersji 4 (TCP/IPv4)" i klikamy na "Właściwości".

|      | Udostępnianie                                                                                                    |
|------|----------------------------------------------------------------------------------------------------|
| Połą | cz, używając:                                                                                                    |
| 2    | Karta Realtek RTL8139/810x Family Fast Ethemet NIC                                                                                                    |
| Торо | Konfiguruj                                                                                                    |
|      | Hamonogram pakietów QoS                                                                                                    |
|      | <ul> <li>Udostępnianie plików i drukarek w sieciach Microsoft N</li> <li>Protokół internetowy w wersji 4 (TCP/IPv4)</li> <li>Sterownik Wezwy mapowania z odnajdywaniem topolo</li> <li>Responder odnajdywania topologii warstwy łącza</li> </ul>                                     |
|      | Udostępnianie plików i drukarek w sieciach Microsoft N  Protokół internetowy w wersji ( CTCP /IPv6)  Protokół internetowy w wersji 4 (TCP/IPv4)  Sterownik Weżwy mapowania z odnajdywaniem topolo  Responder odnajdywania topologii warstwy łącza  Zainstaluj Odinstaluj Właściwości |

Okno, które się pojawi wypełniamy jak niżej:

| Przy odpowiedniej konfiguracji siec<br>niezbędne ustawienia protokołu IP<br>uzyskać ustawienia protokołu IP od | :i możesz automatycznie uzyskać<br>•. W przeciwnym wypadku musisz<br>d administratora sieci. |
|----------------------------------------------------------------------------------------------------|----------------------------------------------------------------------------------------------|
| O Uzyskaj adres IP automatyczi                                                                                 | nie                                                                                          |
| 🕘 Użyj następującego adresu IP                                                                                 | P:                                                                                           |
| Adres IP:                                                                                                    | 192.168.0.10                                                                                 |
| Maska podsieci:                                                                                                | 255.255.255.0                                                                                |
| Brama domyślna:                                                                                                | 20 × 4 3                                                                                     |
| Uzvskaj adres serwera DNS a                                                                                    | automatycznie                                                                                |
| O Użyj następujących adresów                                                                                   | serwerów DNS:                                                                                |
| Preferowany serwer DNS:                                                                                        | · · ·                                                                                        |
| Alternatywny serwer DNS:                                                                                       | 6 0 X                                                                                        |
| Sprawdź przy zakończeniu po<br>ustawień                                                                        | oprawność Zaawansowane                                                                       |

Czyli - Adres IP: 192.168.0.10 Maska: 255.255.255.0 Pozostałe pola zostawiamy puste.

Dodatkowo w ustawieniach "Kontroler" programu sterującego należy zaznaczyć odpowiedni typ kontrolera:

| Ustawienia - Kontroler X                                                                                                    | Ċ |
|----------------------------------------------------------------------------------------------------|---|
|                                                                                                    |   |
| Ustawienia - Kontroler ×<br>VUstawienia osi<br>- X<br>- Z<br>- A<br>- B<br>- Parametry wspólne<br>VUstawienia pomiarów<br>- Bazowanie<br>- Pomiar długości narzędzia<br>- Pomiar długości narzędzia<br>- Pomiar wysokości materiału<br>V Wrzeciono<br>- Oś techniczna<br>- Impulsator zadajnika<br>- Pozycjonowanie optyczne<br>- Skanowanie<br>- MODBUS<br>- Kontroler |   |
| <ul> <li>Makra</li> <li>Ustawienia geometrii</li> <li>Plugin</li> <li>Komunikaty</li> <li>Import / Eksport</li> </ul>                                                                                                    |   |
| ✓ OK ④ Porzuć                                                                                                    |   |

Do połączenia komputera z kontrolerem należy użyć przewodu krosowanego, natomiast do połączenia z urządzeniami typu switch lub router przewód powinien być niekrosowany. Jeśli po podłączeniu kontrolera do urządzenia sieciowego nie świeci dioda LINK, to może to świadczyć o użyciu niewłaściwego przewodu.

Przewód UTP powinien być ekranowany (F/UTP lub SF/UTP). W komplecie z kontrolerem dostarczany jest przewód krosowany.

### Kontrola połączenia sieciowego

Jeśli uda się połączyć z kontrolerem, to należy jeszcze sprawdzić jakość tego połączenia. Z górnej belki menu wybieramy Pomoc/Monitor i w zakładce "Kontroler" sprawdzamy parametr "FRAME/S" - Zależnie od komputera parametr potrafi dochodzić do 360, natomiast jeśli jest mniejszy niż 50, to należy szukać przyczyny takiego stanu rzeczy – np. czy nasz program antywirusowy nie spowalnia (lub całkiem blokuje) komunikacji.

| Monitor             | X                            |
|---------------------|------------------------------|
| Bazowanie Kontroler | Indeks enkodera SYS          |
| TYP P BUILD Ju      | 1 8 2022 11:59:18            |
| FirmWare:           | 5.12                         |
| Max step freq:      | 300 kHz                      |
| Fifo size:          | 6500                         |
| Fifo level:         | 0                            |
| Frame / s:          | 350                          |
| Coords / s:         | 17850                        |
| Controller Err:     | 0                            |
| PC Err:             | 2305                         |
| Plugin:             | Plugin MPG XHC WHB04B-4 v1.3 |
| Modbus:             | OFF                          |
|                     |                              |
|                     |                              |

### Aktualizacja oprogramowania kontrolera (FirmWare)

Aby zaktualizować wewnętrzne oprogramowania kontrolera musimy najpierw wprowadzić go w tryb aktualizacji - można to zrobić na dwa sposoby:

- 1. Przy wyłączonym zasilaniu kontrolera przytrzymać przycisk "PROG" na płycie, a następnie (cały czas go trzymając) załączyć zasilanie kontrolera. Przycisk należy trzymać tak długo, aż zacznie pulsować dioda "STATE".
- 2. Gdy kontroler jest już załączony, a nie jest nawiązana komunikacja z programem sterującym naciskamy przycisk PROG i trzymamy przez czas dłuższy niż 2 sek do momentu, aż zacznie wolniej pulsować dioda "STATE".

Kiedy kontroler jest w trybie aktualizacji dioda STATE pulsuje wolniej niż zwykle tzn. 1 raz/sek. Następnie wchodzimy w ustawienia kontrolera zakładka "Kontroler" i klikamy dolny przycisk. W oknie, które się pojawi, najpierw otwieramy plik firmware (pliki z rozszerzeniem ".wsp") a następnie klikamy "Programuj". Po pomyślnym programowaniu kontrolera zostanie on automatycznie zresetowany.

| Jstawienia - Kontroler                                                                                                    | $\times$ |
|----------------------------------------------------------------------------------------------------|----------|
| <ul> <li>Ustawienia osi</li> <li>X</li> <li>Y</li> <li>Z</li> <li>A</li> <li>B</li> <li>Parametry wspólne</li> <li>Ustawienia pomiarów</li> <li>Bazowanie</li> <li>Pomiar długości narzędzia</li> <li>Pomiar wysokości materiału</li> <li>Wizeciono</li> <li>Oś techniczna</li> <li>Impulsator zadajnika</li> <li>Porcienowania ontkrzna</li> </ul> |          |
| - Skanowanie<br>- MODBUS<br>- Kontroler<br>- Wymiana narzędzia<br>- Makra<br>- Ustawienia geometrii<br>- Plugin<br>- Komunikaty                                                                                                    |          |
| Import / Eksport                                                                                                    |          |
| ✓ OK 🚯 Porzuć                                                                                                    |          |

O aktualnie wgranej wersji i typie firmware można zorientować się w oknie monitora.

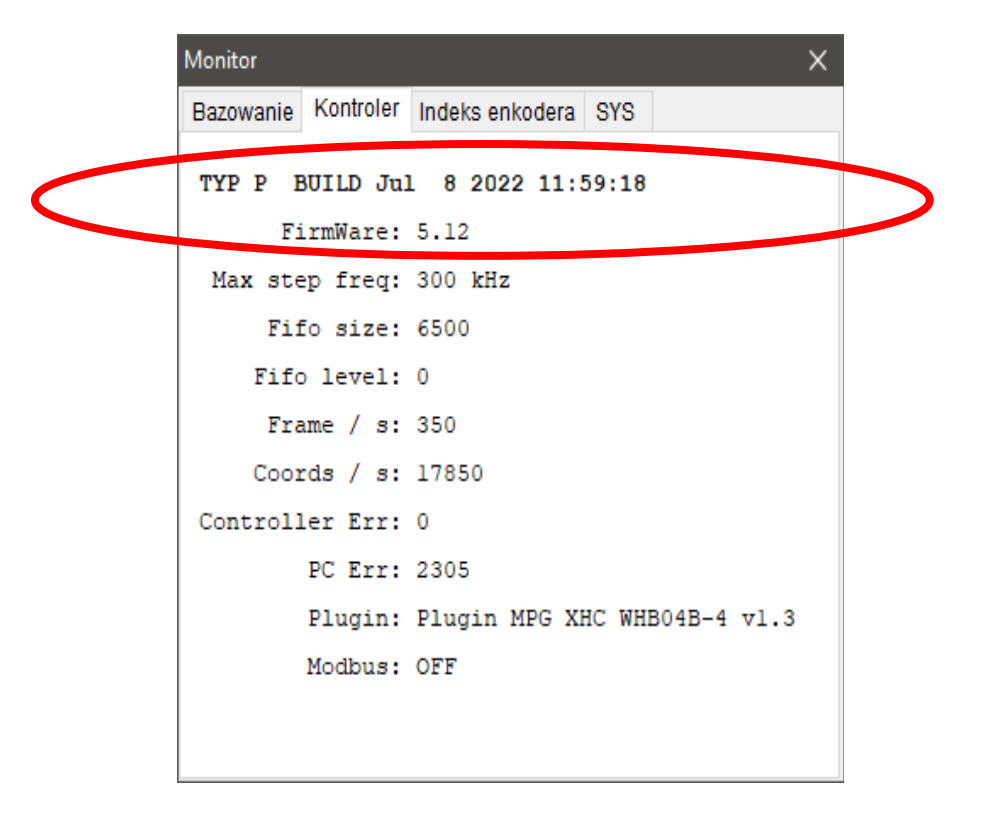

# Wymiary płyty (mm)

![](_page_23_Figure_2.jpeg)

PPHU ELCOSIMO Andrzej Woźniak ul. Zielona 1B 62-110 Damasławek